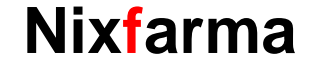

# Butlletí Setmanal

**INFORME DE RECEPTES VENUDES** 

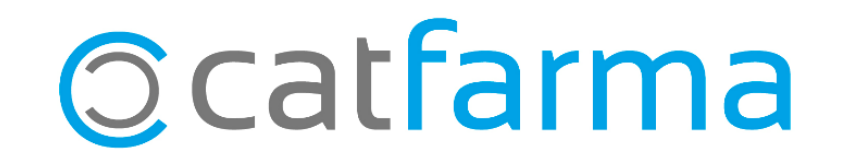

En aquest butlletí veurem com realitzar amb **Nixfarma** una consulta de les receptes dispensades en un període de temps. Aquesta informació és de gran utilitat, per exemple, a final de mes, quan es vol comprovar el total de **receptes venudes agrupades per entitats**.

A continuació veurem un exemple.

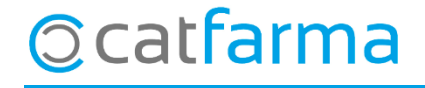

· Accedim a l'opció de menú **Receptes → Informe de receptes venudes**:

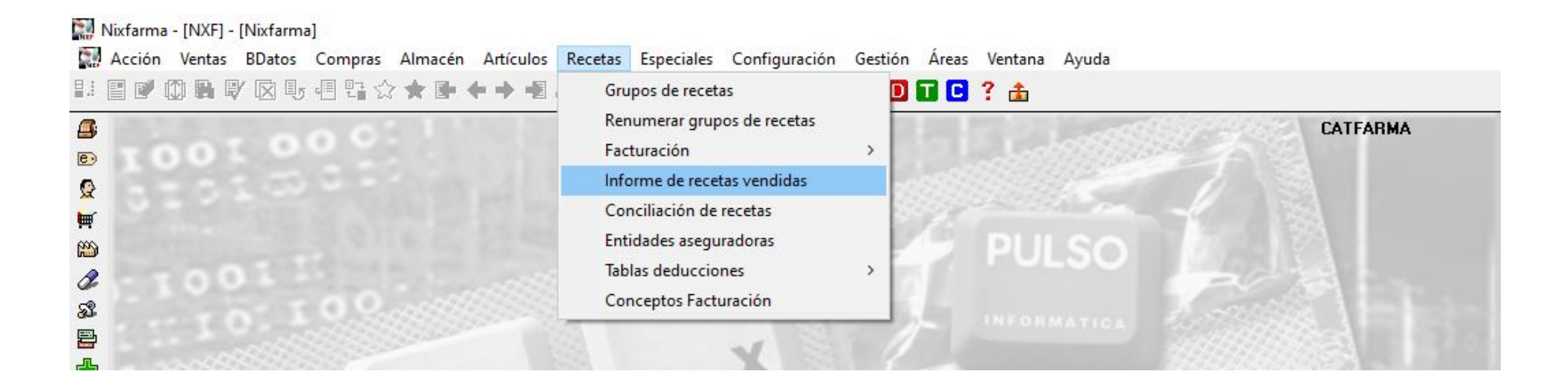

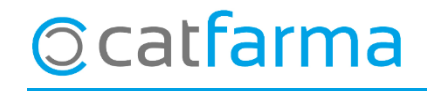

· Un cop a la pantalla, indicarem els **criteris de la selecció** que volem realitzar:

| Criterios de selección                                                                                                    | $\times$                                     |
|----------------------------------------------------------------------------------------------------|----------------------------------------------|
| Título de la consulta:                                                                                                    |                                              |
| Selección de Todos los artículos >                                                                                                    | Podem fer la consulta d'uns articles         |
| Artículos                                                                                                    | determinats o, per defecte, de tots.         |
|                                                                                                    |                                              |
| Operador Almacén 🔽                                                                                                    |                                              |
| Fechas Unidades                                                                                                    |                                              |
| Desde fecha     01/10/2020     23     Desde hora     00:00:00     Unids. <>0       Hasta fecha     31/10/2020     23     Hasta hora     23:59:59     Intervalo horario |                                              |
| Entidad © Entidad                                                                                                    | L com volem agrupar el resultat de la        |
| Entidad Dipo Entidad y fecha                                                                                                    | consulta. Per defecte, per <b>Entitats</b> . |
| Indiquem el període de temps                                                                                                    |                                              |
| que volem consultar.                                                                                                    |                                              |
|                                                                                                    |                                              |

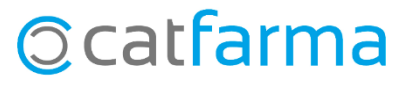

· Si resolem aquesta consulta veurem totes les vendes d'octubre agrupades per les diferents entitats:

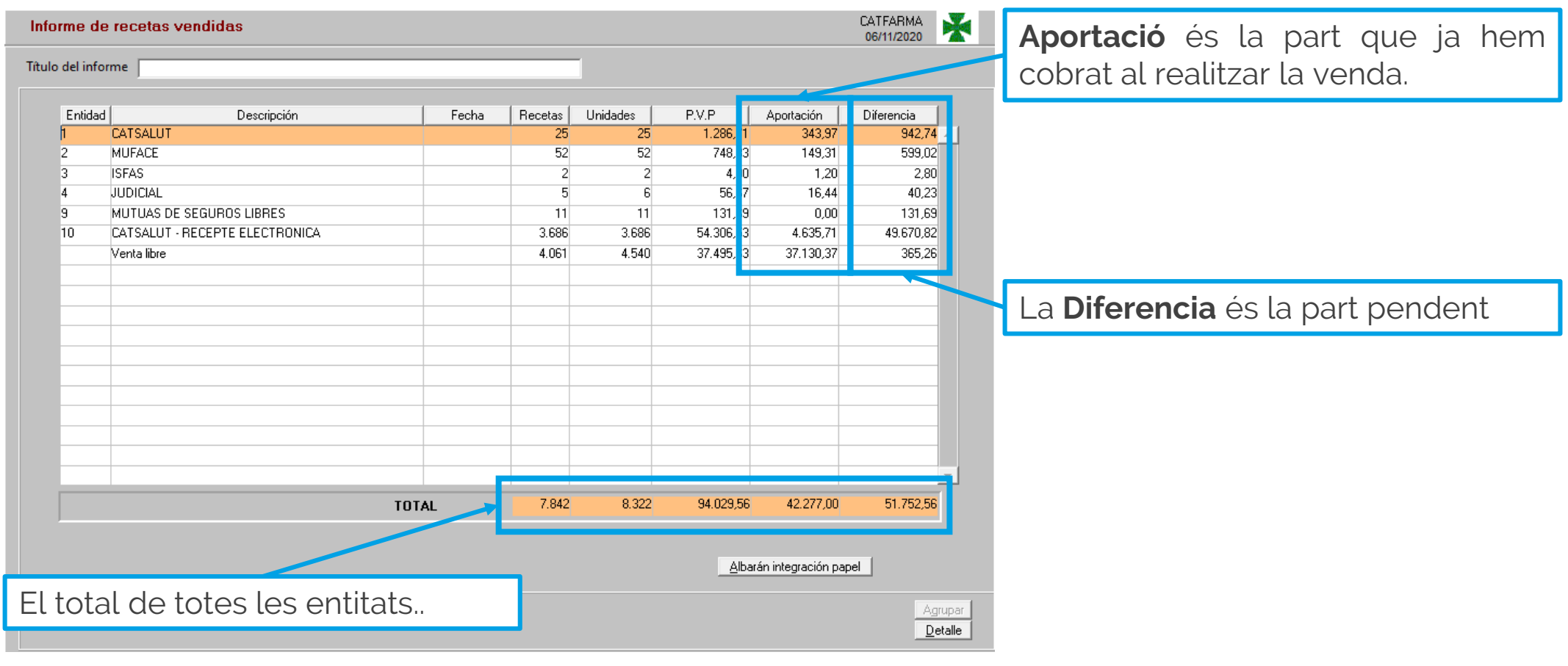

# © catfarma

· Per veure la mateixa informació però sense la part de la venda lliure, cal excloure-la de la consulta:

| Criterios de selección Título de la consulta: Selección Consulta:                                                  | ×                                                                                                    | Com en la consulta anterior, deixarem<br>la selecció de <b>tots els articles</b> i en la<br>data el <b>mes d'octubre</b> .       |  |  |  |
|----------------------------------------------------------------------------------------------------|----------------------------------------------------------------------------------------------------|----------------------------------------------------------------------------------------------------|--|--|--|
| de<br>Artículos                                                                                                    |                                                                                                    |                                                                                                    |  |  |  |
| Fechas         Desde fecha       01/10/2020         Hasta fecha       31/10/2020         Hasta hora       23:59:59 | Unidades<br>Unids. <>0                                                                                 |                                                                                                    |  |  |  |
| Entidad<br>Entidad <>0 E                                                                                           | Agrupado por<br><u>Entidad</u><br><u>Entidad y fecha</u><br><u>I</u> ipo de receta<br><u>P</u> roducto | I en <b>Entitat</b> , indicarem que volem excloure les vendes lliures <b>"&lt;&gt;0"</b> és a dir, <b>entitat diferent a 0</b> . |  |  |  |
| Ayuda                                                                                                    | ceptar <u>C</u> ancelar                                                                                |                                                                                                    |  |  |  |

6

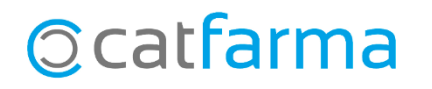

· Com veiem, ara ens mostra la mateixa informació però obviant les vendes lliures:

| Entidad       Descripción       Fecha       Recetas       Unidades       P.V.P.       Aportación       Diferencia         1       CATSALUT       25       25       1.286,71       343,97       942,74       •         2       MUFACE       52       52       748,33       149,31       599,02         4       JUDICIAL       5       6       56,67       16,44       40,23         9       MUTUAS DE SEGUROS LIBRES       11       11       131,69       0,00       131,69         10       CATSALUT - RECEPTE ELECTRONICA       3.686       3.686       54.306,53       4.635,71       49.670,82         10       CATSALUT - RECEPTE ELECTRONICA       1       1       1       1       1       1       1       1       1       1       1       1       1       1       1       1       1       1       1       1       1       1       1       1       1       1       1       1       1       1       1       1       1       1       1       1       1       1       1       1       1       1       1       1       1       1       1       1       1       1       1                                                                                                    | Info  | orme de    | recetas vendidas               |       |         |          | CATFARMA 66/11/2020 |                     |            |
|----------------------------------------------------------------------------------------------------|-------|------------|--------------------------------|-------|---------|----------|---------------------|---------------------|------------|
| Entidad         Descripción         Fecha         Recetas         Unidades         P.V.P         Aportación         Diferencia           CATSALUT         25         25         1.286,71         343,97         942,74         •           MUFACE         52         52         748,33         149,31         599,02         .         .         .         .         .         .         .         .         .         .         .         .         .         .         .         .         .         .         .         .         .         .         .         .         .         .         .         .         .         .         .         .         .         .         .         .         .         .         .         .         .         .         .         .         .         .         .         .         .         .         .         .         .         .         .         .         .         .         .         .         .         .         .         .         .         .         .         .         .         .         .         .         .         .         .         .         .         .         .                                                                                                    | Títul | o del info | rme                            |       |         |          |                     |                     |            |
| CATSALUT       25       25       1.286,71       343,97       942,74         2       MUFACE       52       52       748,33       149,31       599,02         3       ISFAS       2       2       4,00       1,20       2,80         4       JUDICIAL       5       6       56,67       16,44       40,23         9       MUTUAS DE SEGUROS LIBRES       11       11       131,69       0,00       131,69         10       CATSALUT - RECEPTE ELECTRONICA       3,686       3,686       54,306,53       4,635,71       49,670,82         10       CATSALUT - RECEPTE ELECTRONICA       3,686       3,686       54,306,53       4,635,71       49,670,82         10       CATSALUT - RECEPTE ELECTRONICA       3,686       3,686       54,306,53       4,635,71       49,670,82         10       CATSALUT - RECEPTE ELECTRONICA       3,686       3,686       54,306,53       4,635,71       49,670,82         10       CATSALUT - RECEPTE ELECTRONICA       3,686       3,686       54,306,53       4,635,71       49,670,82         10       CATSALUT - RECEPTE ELECTRONICA       10       10       10       10       10       10         10       CATSALUT - RECEPTE E                                                                                                    |       | Entidad    | Descripción                    | Fecha | Recetas | Unidades | P.V.P               | Aportación          | Diferencia |
| 2       MUFACE       52       52       748,33       149,31       599,02         3       ISFAS       2       2       4,00       1,20       2,80         4       JUDICIAL       5       6       56,67       16,44       40,23         9       MUTUAS DE SEGUROS LIBRES       11       11       131,89       0,00       131,69         10       CATSALUT - RECEPTE ELECTRONICA       3,686       3,686       54,306,53       4,635,71       49,670,82         10       CATSALUT - RECEPTE ELECTRONICA       3,686       3,686       54,306,53       4,635,71       49,670,82         10       CATSALUT - RECEPTE ELECTRONICA       3,686       3,686       54,306,53       4,635,71       49,670,82         10       CATSALUT - RECEPTE ELECTRONICA       3,686       3,686       54,306,53       4,635,71       49,670,82         10       CATSALUT - RECEPTE ELECTRONICA       1,686       1,686       1,686       1,686       1,686         10       CATSALUT - RECEPTE ELECTRONICA       1,686       1,686       1,686       1,686       1,686       1,686         10       CATSALUT - RECEPTE ELECTRONICA       1,686       1,686       1,686       1,686       1,686       1,686 <td></td> <td>1</td> <td>CATSALUT</td> <td></td> <td>25</td> <td>25</td> <td>1.286,71</td> <td>343,97</td> <td>942,74</td> |       | 1          | CATSALUT                       |       | 25      | 25       | 1.286,71            | 343,97              | 942,74     |
| 3       ISFAS       2       2       4.00       1.20       2.80         4       JUDICIAL       5       6       56.67       16.44       40.23         9       MUTUAS DE SEGUROS LIBRES       11       11       131.69       0.00       131.69         10       CATSALUT - RECEPTE ELECTRONICA       3.686       3.686       54.306.53       4.635.71       49.670.82         -       -       -       -       -       -       -       -       -         -       -       -       -       -       -       -       -       -       -         -       -       -       -       -       -       -       -       -       -         -       -       -       -       -       -       -       -       -       -       -       -       -       -       -       -       -       -       -       -       -       -       -       -       -       -       -       -       -       -       -       -       -       -       -       -       -       -       -       -       -       -       -       -       -       -                                                                                                    |       | 2          | MUFACE                         |       | 52      | 52       | 748,33              | 149,31              | 599,02     |
| 4       JUDICIAL       5       6       56,67       16,44       40,23         9       MUTUAS DE SEGUROS LIBRES       11       11       131,69       0,00       131,69         10       CATSALUT · RECEPTE ELECTRONICA       3.686       3.686       54.306,53       4.635,71       49.670,82                                                                                               .                                                                                                    |       | 3          | ISFAS                          |       | 2       | 2        | 4,00                | 1,20                | 2,80       |
| 9       MUTUAS DE SEGUROS LIBRES       11       11       131,69       0.00       131,69         10       CATSALUT · RECEPTE ELECTRONICA       3.686       3.686       54.306,53       4.635,71       49.670,82         11       11       11       131,69       0.00       131,69         10       CATSALUT · RECEPTE ELECTRONICA       3.686       3.686       54.306,53       4.635,71       49.670,82         11       11       11       131,69       0.00       131,69       14.635,71       49.670,82         11       11       11       11       131,69       0.00       131,69       14.635,71       49.670,82         11       11       11       11       11       131,69       0.00       131,69         11       11       11       11       11       13.686       3.686       54.306,53       4.635,71       49.670,82         11       11       11       11       11       11       11       11       11       11       11       11       11       11       11       11       11       11       11       11       11       11       11       11       11       11       11       11       11                                                                                                    |       | 4          | JUDICIAL                       |       | 5       | 6        | 56,67               | 16,44               | 40,23      |
| 10       CATSALUT · RECEPTE ELECTRONICA       3.686       3.686       54.306,53       4.635,71       49.670,82         11       1       1       1       1       1       1       1       1       1       1       1       1       1       1       1       1       1       1       1       1       1       1       1       1       1       1       1       1       1       1       1       1       1       1       1       1       1       1       1       1       1       1       1       1       1       1       1       1       1       1       1       1       1       1       1       1       1       1       1       1       1       1       1       1       1       1       1       1       1       1       1       1       1       1       1       1       1       1       1       1       1       1       1       1       1       1       1       1       1       1       1       1       1       1       1       1       1       1       1       1       1       1       1       1       1       1                                                                                                           |       | 9          | MUTUAS DE SEGUROS LIBRES       |       | 11      | 11       | 131,69              | 0,00                | 131,69     |
|                                                                                                    |       | 10         | CATSALUT - RECEPTE ELECTRONICA |       | 3.686   | 3.686    | 54.306,53           | 4.635,71            | 49.670,82  |
|                                                                                                    |       |            |                                |       |         |          |                     |                     |            |
|                                                                                                    |       |            |                                |       |         |          |                     |                     |            |
|                                                                                                    |       |            |                                |       |         |          |                     |                     |            |
|                                                                                                    |       |            |                                |       |         |          |                     |                     |            |
|                                                                                                    |       |            |                                |       |         |          |                     |                     |            |
|                                                                                                    |       |            |                                |       |         |          |                     |                     |            |
|                                                                                                    |       |            |                                |       |         |          |                     |                     |            |
|                                                                                                    |       |            |                                |       |         |          |                     |                     |            |
| TOTAL 3781 3782 5653393 5146.63 51387.30                                                                                                    |       |            |                                |       |         |          |                     |                     |            |
| TOTAL 3781 3782 56,533,93 5,146,63 51,387,30                                                                                                    |       |            |                                |       |         |          |                     |                     |            |
| TOTAL 3781 3782 56 533 93 5 146 63 51 387 30                                                                                                    |       |            |                                |       |         |          |                     |                     |            |
| TOTAL 3 781 3 782 56 533 93 5 146 63 51 387 30                                                                                                    |       |            |                                |       |         |          |                     |                     | <b>v</b>   |
|                                                                                                    |       |            |                                | TOTAL | 3.781   | 3.782    | 56,533,93           | 5.146,63            | 51.387,30  |
|                                                                                                    |       |            |                                |       |         |          |                     |                     |            |
|                                                                                                    |       |            |                                |       |         |          |                     |                     | . 1        |
| <u>A</u> lbarán integración papel                                                                                                    |       |            |                                |       |         |          | Alba                | rán integración pap | bel        |
|                                                                                                    |       |            |                                |       |         |          |                     |                     |            |
| Agrupar                                                                                                    |       |            |                                |       |         |          |                     |                     | Agrupar    |

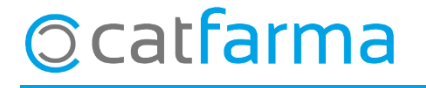

divendres, 6 novembre de 2020

# Bon Treball

#### **SEMPRE AL TEU SERVEI**

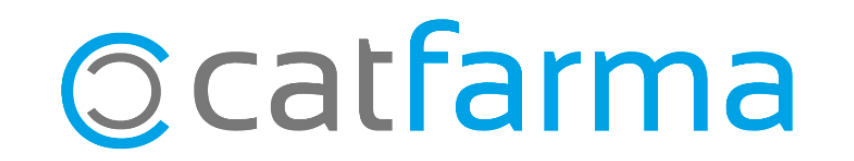